# 配置RV016、RV042、RV042G和RV082上的常 規防火牆設定

# 目標

預設情況下,RV016、RV042、RV042G和RV082的內建防火牆會阻止某些型別的流量。可以 調整遭到封鎖的流量型別,例如HTTPS、TCP和ICMP請求以及遠端管理流量。也可以啟用或 禁用防火牆本身。此外,可以阻止某些方面可能存在安全漏洞的網站。這些網站功能在解除阻 止後可以在您的電腦上儲存潛在的有害資料。

本文檔旨在向您展示如何在RV016、RV042、RV042G和RV082上配置常規防火牆設定。

### 適用裝置

· RV016

· RV042

- · RV042G
- · RV082

#### 軟體版本

· v4.2.3.06

# 配置常規防火牆設定

步驟 1.登入到Web配置實用程式,然後選擇Firewall > General。將開啟General頁面。

| General                            |      |                 |            |                  |            |
|------------------------------------|------|-----------------|------------|------------------|------------|
| Firewall :                         | •    | Enable          | 0          | Disable          |            |
| SPI (Stateful Packet Inspection) : | •    | Enable          | 0          | Disable          |            |
| DoS (Denial of Service) :          | •    | Enable          | $\bigcirc$ | Disable          |            |
| Block WAN Request :                | •    | Enable          | $\bigcirc$ | Disable          |            |
| Remote Management :                | 0    | Enable          | •          | Disable          | Port : 443 |
| HTTPS :                            | •    | Enable          | $\bigcirc$ | Disable          |            |
| Multicast Passthrough :            | 0    | Enable          | •          | Disable          |            |
| Restrict Web Features              |      |                 |            |                  |            |
| Block :                            |      | Java            |            |                  |            |
|                                    |      | Cookies         |            |                  |            |
|                                    |      | ActiveX         |            |                  |            |
|                                    |      | Access to HTT   | ΡP         | roxy Servers     |            |
| Don't block Java/ActiveX/Cookies/  | /Pro | xy to Trusted D | oma        | ins, e.g. www.ci | isco.com   |
| Save Cancel                        |      |                 |            |                  |            |

一般功能

步驟 1.在「Firewall」欄位中,選擇單選按鈕以Enable或Disable防火牆。預設情況下,防火牆 處於啟用狀態;不建議禁用該防火牆。禁用防火牆也會禁用訪問規則和內容過濾器。

| General                            |            |                 |            |                   |            |
|------------------------------------|------------|-----------------|------------|-------------------|------------|
| Firewall :                         | •          | Enable          | $\bigcirc$ | Disable           |            |
| SPI (Stateful Packet Inspection) : | •          | Enable          | 0          | Disable           |            |
| DoS (Denial of Service) :          | •          | Enable          | $\bigcirc$ | Disable           |            |
| Block WAN Request :                |            | Enable          | $\bigcirc$ | Disable           |            |
| Remote Management :                | $\bigcirc$ | Enable          | •          | Disable           | Port : 443 |
| HTTPS :                            | ۲          | Enable          | $\bigcirc$ | Disable           |            |
| Multicast Passthrough :            | $\bigcirc$ | Enable          | •          | Disable           |            |
| Restrict Web Features              |            |                 |            |                   |            |
| Block :                            |            | Java            |            |                   |            |
|                                    |            | Cookies         |            |                   |            |
|                                    |            | ActiveX         |            |                   |            |
|                                    |            | Access to HTT   | P P        | roxy Servers      |            |
| Don't block Java/ActiveX/Cookies   | /Pro       | xy to Trusted D | oma        | ins, e.g. www.cis | sco.com    |
| Save Cancel                        |            |                 |            |                   |            |

注意:如果您要禁用防火牆並且仍在使用預設管理員密碼,則系統會顯示一條消息,警告您需 要更改密碼;在執行更改密碼之前,您將無法禁用防火牆。按一下「OK」以繼續前往密碼頁 面,或按一下「Cancel」以停留在頁面上。

步驟 2.在SPI(狀態包檢測)中選擇Enable或Disable單選按鈕。預設情況下啟用SPI。此功能 允許路由器在傳送所有封包以進行處理之前先檢查這些封包。只有啟用防火牆時才能啟用此功 能。

# General

| Firewall :                                                                    | •          | Enable        | 0          | Disable      |            |  |
|-------------------------------------------------------------------------------|------------|---------------|------------|--------------|------------|--|
| SPI (Stateful Packet Inspection) :                                            | 0          | Enable        | 0          | Disable      |            |  |
| DoS (Denial of Service) :                                                     | •          | Enable        | $\bigcirc$ | Disable      |            |  |
| Block WAN Request :                                                           | •          | Enable        | $\bigcirc$ | Disable      |            |  |
| Remote Management :                                                           | $\bigcirc$ | Enable        | •          | Disable      | Port : 443 |  |
| HTTPS :                                                                       | •          | Enable        | $\bigcirc$ | Disable      |            |  |
| Multicast Passthrough :                                                       | 0          | Enable        |            | Disable      |            |  |
| Restrict Web Features                                                         |            |               |            |              |            |  |
| Block :                                                                       |            | Java          |            |              |            |  |
|                                                                               |            | Cookies       |            |              |            |  |
|                                                                               |            | ActiveX       |            |              |            |  |
|                                                                               |            | Access to HTT | ΡP         | roxy Servers |            |  |
| Don't block Java/ActiveX/Cookies/Proxy to Trusted Domains, e.g. www.cisco.com |            |               |            |              |            |  |
| Save Cancel                                                                   |            |               |            |              |            |  |

步驟 3.在DoS(拒絕服務)欄位中,選擇Enable或Disable單選按鈕。預設情況下啟用DoS。 此功能可防止內部網路受到外部攻擊(例如SYN泛洪、Smurf、LAND、死亡之Ping、IP欺騙 和重組攻擊)。只有啟用防火牆時才能啟用此功能。

| General                            |            |                 |            |                 |            |
|------------------------------------|------------|-----------------|------------|-----------------|------------|
| Firewall :                         | •          | Enable          | 0          | Disable         |            |
| SPI (Stateful Packet Inspection) : | •          | Enable          | $\bigcirc$ | Disable         |            |
| DoS (Denial of Service) :          | •          | Enable          | $\bigcirc$ | Disable         |            |
| Block WAN Request :                | •          | Enable          | 0          | Disable         |            |
| Remote Management :                | $\bigcirc$ | Enable          | •          | Disable         | Port : 443 |
| HTTPS :                            | •          | Enable          | $\bigcirc$ | Disable         |            |
| Multicast Passthrough :            | 0          | Enable          | •          | Disable         |            |
| Restrict Web Features              |            |                 |            |                 |            |
| Block :                            |            | Java            |            |                 |            |
|                                    |            | Cookies         |            |                 |            |
|                                    |            | ActiveX         |            |                 |            |
|                                    |            | Access to HTT   | P P        | roxy Servers    |            |
| Don't block Java/ActiveX/Cookies/  | Pro        | xy to Trusted D | oma        | ins, e.g. www.c | cisco.com  |
| Save Cancel                        |            |                 |            |                 |            |

步驟 4.在Block WAN Request欄位中,選擇Enable或Disable單選按鈕。阻止WAN請求預設啟 用。此功能允許路由器丟棄來自廣域網的未接受TCP和ICMP請求,從而防止駭客通過ping廣 域網IP地址找到路由器。只有啟用防火牆時才能啟用此功能。

| General                            |      |                 |            |                  |            |
|------------------------------------|------|-----------------|------------|------------------|------------|
| Firewall :                         | •    | Enable          | $\bigcirc$ | Disable          |            |
| SPI (Stateful Packet Inspection) : | •    | Enable          | 0          | Disable          |            |
| DoS (Denial of Service) :          | •    | Enable          | $\bigcirc$ | Disable          |            |
| Block WAN Request :                | •    | Enable          | $\bigcirc$ | Disable          |            |
| Remote Management :                | 0    | Enable          |            | Disable          | Port : 443 |
| HTTPS :                            | •    | Enable          | $\bigcirc$ | Disable          |            |
| Multicast Passthrough :            | 0    | Enable          | •          | Disable          |            |
| Restrict Web Features              |      |                 |            |                  |            |
| Block :                            |      | Java            |            |                  |            |
|                                    |      | Cookies         |            |                  |            |
|                                    |      | ActiveX         |            |                  |            |
|                                    |      | Access to HTT   | rp p       | roxy Servers     |            |
| Don't block Java/ActiveX/Cookies/  | /Pro | xy to Trusted D | oma        | iins, e.g. www.d | cisco.com  |
| Save Cancel                        |      |                 |            |                  |            |

步驟 5.在Remote Management欄位中,選擇Enable或Disable單選按鈕。預設情況下禁用遠 端管理。此功能允許您從Internet上的任何位置連線到路由器的Web配置實用程式。如果啟用 此功能,則可以在埠欄位中設定用於遠端連線的埠。預設值為443。

| General                            |      |                 |            |                         |
|------------------------------------|------|-----------------|------------|-------------------------|
| Firewall :                         | •    | Enable          | $\bigcirc$ | Disable                 |
| SPI (Stateful Packet Inspection) : | •    | Enable          | $\bigcirc$ | Disable                 |
| DoS (Denial of Service) :          | •    | Enable          | $\bigcirc$ | Disable                 |
| Block WAN Request :                | •    | Enable          | $\bigcirc$ | Disable                 |
| Remote Management :                | 0    | Enable          |            | Disable Port : 443      |
| HTTPS :                            | •    | Enable          | $\bigcirc$ | Disable                 |
| Multicast Passthrough :            | 0    | Enable          |            | Disable                 |
| Restrict Web Features              |      |                 |            |                         |
| Block :                            |      | Java            |            |                         |
|                                    |      | Cookies         |            |                         |
|                                    |      | ActiveX         |            |                         |
|                                    |      | Access to HTT   | P P        | roxy Servers            |
| Don't block Java/ActiveX/Cookies   | /Pro | xy to Trusted D | oma        | ins, e.g. www.cisco.com |
| Save Cancel                        |      |                 |            |                         |

註:如果您使用的是預設管理員密碼,系統將顯示一條消息,警告您需要更改密碼;按一下確 定繼續進入密碼頁面,或按一下取消繼續進入此頁面。需要更改密碼,才能防止未經授權的使 用者使用預設密碼訪問路由器。

注意: 啟用遠端管理後,您可以通過輸入http://<WAN IP address of the router>:<port>從任何 瀏覽器訪問Web配置實用程式。如果啟用HTTPS,請改為輸入https://<WAN IP address of the router>:<port>。

步驟 6.在HTTPS欄位中,選擇Enable或Disable單選按鈕。預設情況下啟用HTTPS。此功能 允許安全HTTP會話。

| General                            |            |                  |            |                |             |
|------------------------------------|------------|------------------|------------|----------------|-------------|
|                                    |            |                  |            |                |             |
| Firewall :                         | •          | Enable           | 0          | Disable        |             |
| SPI (Stateful Packet Inspection) : | •          | Enable           | 0          | Disable        |             |
| DoS (Denial of Service) :          | •          | Enable           | $\bigcirc$ | Disable        |             |
| Block WAN Request :                | •          | Enable           | $\bigcirc$ | Disable        |             |
| Remote Management :                | $\bigcirc$ | Enable           |            | Disable        | Port : 443  |
| HTTPS :                            | •          | Enable           | $\bigcirc$ | Disable        |             |
| Multicast Passthrough :            | 0          | Enable           | ۲          | Disable        |             |
| Restrict Web Features              |            |                  |            |                |             |
| Block :                            |            | Java             |            |                |             |
|                                    |            | Cookies          |            |                |             |
|                                    |            | ActiveX          |            |                |             |
|                                    |            | Access to HT     | TP P       | roxy Servers   |             |
| Don't block Java/ActiveX/Cookies   | s/Pro      | oxy to Trusted D | oma        | iins, e.g. www | v.cisco.com |
| Save Cancel                        |            |                  |            |                |             |

注意:如果禁用此功能,則使用者無法使用QuickVPN進行連線。

步驟 7.在Multicast Passthrough欄位中,選擇Enable或Disable單選按鈕。預設情況下,組播 直通處於禁用狀態。此功能允許IP多點傳送封包廣播至其對應的LAN裝置,並用於網際網路遊 戲、視訊會議和多媒體應用程式。

| General                            |            |                  |            |               |             |
|------------------------------------|------------|------------------|------------|---------------|-------------|
| Firewall :                         | •          | Enable           | 0          | Disable       |             |
| SPI (Stateful Packet Inspection) : | •          | Enable           | 0          | Disable       |             |
| DoS (Denial of Service) :          | •          | Enable           | $\bigcirc$ | Disable       |             |
| Block WAN Request :                | •          | Enable           | $\bigcirc$ | Disable       |             |
| Remote Management :                | $\bigcirc$ | Enable           | •          | Disable       | Port : 443  |
| HTTPS :                            | •          | Enable           | $\bigcirc$ | Disable       |             |
| Multicast Passthrough :            | 0          | Enable           |            | Disable       |             |
| Restrict Web Features              |            |                  |            |               |             |
| Block :                            |            | Java             |            |               |             |
|                                    |            | Cookies          |            |               |             |
|                                    |            | ActiveX          |            |               |             |
|                                    |            | Access to HTT    | P P        | roxy Servers  |             |
| Don't block Java/ActiveX/Cookies   | s/Pro      | oxy to Trusted D | oma        | ins, e.g. www | w.cisco.com |
| Save Cancel                        |            |                  |            |               |             |

注意:RV016、RV042、RV042G和RV082不支援通過IPSec隧道傳遞組播流量。

步驟 8.按一下「Save」。

| General                            |            |                  |            |                  |            |
|------------------------------------|------------|------------------|------------|------------------|------------|
| Firewall :                         | •          | Enable           | 0          | Disable          |            |
| SPI (Stateful Packet Inspection) : | •          | Enable           | 0          | Disable          |            |
| DoS (Denial of Service) :          | •          | Enable           | $\bigcirc$ | Disable          |            |
| Block WAN Request :                | •          | Enable           | $\bigcirc$ | Disable          |            |
| Remote Management :                | $\bigcirc$ | Enable           | •          | Disable          | Port : 443 |
| HTTPS :                            | •          | Enable           | $\bigcirc$ | Disable          |            |
| Multicast Passthrough :            | $\bigcirc$ | Enable           | •          | Disable          |            |
| Restrict Web Features              |            |                  |            |                  |            |
| Block :                            |            | Java             |            |                  |            |
|                                    |            | Cookies          |            |                  |            |
|                                    |            | ActiveX          |            |                  |            |
|                                    |            | Access to HTT    | TP P       | roxy Servers     |            |
| Don't block Java/ActiveX/Cookies   | /Pro       | oxy to Trusted D | oma        | iins, e.g. www.c | isco.com   |
| Save Cancel                        |            |                  |            |                  |            |

Web功能

步驟 1.在Block欄位中,選中要在防火牆上阻止的Web功能的覈取方塊。如果要允許某些域的 阻止功能,可以在步驟2中將這些域新增到例外清單中。預設情況下不會阻止任何功能。

| General                            |            |                 |            |                |            |
|------------------------------------|------------|-----------------|------------|----------------|------------|
| Firewall :                         | •          | Enable          | 0          | Disable        |            |
| SPI (Stateful Packet Inspection) : | •          | Enable          | $\bigcirc$ | Disable        |            |
| DoS (Denial of Service) :          | •          | Enable          | $\bigcirc$ | Disable        |            |
| Block WAN Request :                | •          | Enable          | $\bigcirc$ | Disable        |            |
| Remote Management :                | $\bigcirc$ | Enable          | •          | Disable        | Port : 443 |
| HTTPS :                            | •          | Enable          | $\bigcirc$ | Disable        |            |
| Multicast Passthrough :            | 0          | Enable          | •          | Disable        |            |
| Restrict Web Features              |            |                 |            |                |            |
| Block :                            |            | Java            |            |                |            |
|                                    |            | Cookies         |            |                |            |
|                                    |            | ActiveX         |            |                |            |
|                                    |            | Access to HTT   | TP P       | roxy Servers   |            |
| Don't block Java/ActiveX/Cookies   | s/Pro      | xy to Trusted D | oma        | iins, e.g. www | .cisco.com |
| Save Cancel                        |            |                 |            |                |            |

選項包括:

·Java - Java是網站程式語言。選中此框將阻止Java applet(嵌入網頁但在Web瀏覽器外部 執行的小程式),但可能會導致使用此功能的網站運行不正常。

·Cookie - cookie是網站在使用者PC本地儲存的資料。阻止Cookie可能導致依賴它的網站行 為不當。

·ActiveX — ActiveX是由Microsoft開發的軟體框架。此框架可用於運行網頁的某些部分。選 中此框將阻止這些元件,但可能會導致使用ActiveX的網站無法正常工作。

·訪問HTTP Proxy伺服器 — 如果要阻止對HTTP Proxy伺服器的訪問,請選中此框。使用 WAN代理伺服器可能會危害路由器的安全性。 步驟 2.選中Don't block Java/ActiveX/Cookie/Proxy to Trusted Domains覈取方塊以開啟受信 任的域清單,您可以在其中新增或刪除允許阻止的Web功能的域。預設情況下,此欄位處於取 消選中狀態,並且僅當選中了前一個框以阻止特徵時此欄位才可用。如果未選中,則所有網站 的功能都會被阻止。

| General                            |            |                  |            |                  |            |
|------------------------------------|------------|------------------|------------|------------------|------------|
| Firewall :                         | •          | Enable           | 0          | Disable          |            |
| SPI (Stateful Packet Inspection) : | •          | Enable           | 0          | Disable          |            |
| DoS (Denial of Service) :          | •          | Enable           | $\bigcirc$ | Disable          |            |
| Block WAN Request :                | •          | Enable           | $\bigcirc$ | Disable          |            |
| Remote Management :                | $\bigcirc$ | Enable           |            | Disable          | Port : 443 |
| HTTPS :                            | •          | Enable           | $\bigcirc$ | Disable          |            |
| Multicast Passthrough :            | 0          | Enable           | ۲          | Disable          |            |
| Restrict Web Features              |            |                  |            |                  |            |
| Block :                            |            | Java             |            |                  |            |
|                                    |            | Cookies          |            |                  |            |
|                                    |            | ActiveX          |            |                  |            |
|                                    |            | Access to HT     | TP P       | roxy Servers     |            |
| Don't block Java/ActiveX/Cookie    | s/Pro      | oxy to Trusted [ | Doma       | ains, e.g. www.c | cisco.com  |
| Save Cancel                        |            |                  |            |                  |            |

步驟3.(可選)如果選中Don't block Java/ActiveX/Cookie/Proxy to Trusted Domains覈取方塊 ,則會顯示受信任域的清單。要將域新增到清單中,請將其輸入到Add欄位,然後按一下Add to List。如果要修改現有域,請在清單中按一下它,然後在Add欄位中編輯它,然後按一下 Update。要從清單中刪除域,請在清單中按一下該域,然後按一下刪除。

| Restrict Web Features            |                                                                             |
|----------------------------------|-----------------------------------------------------------------------------|
| Block :                          | <ul> <li>✓ Java</li> <li>□ Cookies</li> </ul>                               |
|                                  | ActiveX                                                                     |
| Don't block Java/ActiveX/Cookie  | Access to HTTP Proxy Servers s/Proxy to Trusted Domains, e.g. www.cisco.com |
| Add :                            | Add to list                                                                 |
| www.cisco.com<br>www.example.com |                                                                             |
|                                  | ↓<br>Delete Add New                                                         |
| Save Cancel                      |                                                                             |

步驟 4.按一下「Save」。

| General                                                                       |            |                              |            |         |            |
|-------------------------------------------------------------------------------|------------|------------------------------|------------|---------|------------|
| Firewall :                                                                    | •          | Enable                       | $\bigcirc$ | Disable |            |
| SPI (Stateful Packet Inspection) :                                            | •          | Enable                       | 0          | Disable |            |
| DoS (Denial of Service) :                                                     | •          | Enable                       | $\bigcirc$ | Disable |            |
| Block WAN Request :                                                           |            | Enable                       | $\bigcirc$ | Disable |            |
| Remote Management :                                                           | $\bigcirc$ | Enable                       | •          | Disable | Port : 443 |
| HTTPS :                                                                       | •          | Enable                       | $\bigcirc$ | Disable |            |
| Multicast Passthrough :                                                       | 0          | Enable                       | •          | Disable |            |
| Restrict Web Features                                                         |            |                              |            |         |            |
| Block :                                                                       |            | Java                         |            |         |            |
|                                                                               |            | Cookies                      |            |         |            |
|                                                                               |            | ActiveX                      |            |         |            |
|                                                                               |            | Access to HTTP Proxy Servers |            |         |            |
| Don't block Java/ActiveX/Cookies/Proxy to Trusted Domains, e.g. www.cisco.com |            |                              |            |         |            |
| Save Cancel                                                                   |            |                              |            |         |            |

#### 關於此翻譯

思科已使用電腦和人工技術翻譯本文件,讓全世界的使用者能夠以自己的語言理解支援內容。請注 意,即使是最佳機器翻譯,也不如專業譯者翻譯的內容準確。Cisco Systems, Inc. 對這些翻譯的準 確度概不負責,並建議一律查看原始英文文件(提供連結)。